# HP D2D NAS Integration with Symantec<sup>™</sup> Backup Exec<sup>™</sup> 2010

#### Abstract

This guide provides step by step instructions on how to configure and optimize Symantec Backup Exec 2010 in order to back up to HP D2D Backup Systems using a CIFS backup target.

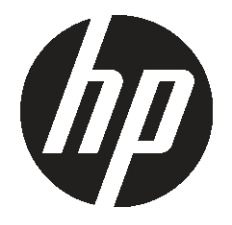

HP Part Number: EH985-90932 Published: February 2011 Edition: 1 © Copyright 2011 Hewlett-Packard Development Company, L.P.

Confidential computer software. Valid license from HP required for possession, use or copying. Consistent with FAR 12.211 and 12.212, Commercial Computer Software, Computer Software Documentation, and Technical Data for Commercial Items are licensed to the U.S. Government under vendor's standard commercial license.

The information contained herein is subject to change without notice. The only warranties for HP products and services are set forth in the express warranty statements accompanying such products and services. Nothing herein should be construed as constituting an additional warranty. HP shall not be liable for technical or editorial errors or omissions contained herein.

WARRANTY STATEMENT: To obtain a copy of the warranty for this product, see the warranty information website:

#### http://www.hp.com/go/storagewarranty

Linear Tape-Open, LTO, LTO Logo, Ultrium and Ultrium Logo are trademarks of Quantum Corp, HP and IBM in the US, other countries or both.

Microsoft, Windows, Windows NT, and Windows XP are U.S. registered trademarks of Microsoft Corporation.

Symantec and Backup Exec™ are trademarks or registered trademarks of Symantec Corporation or its affiliates in the U.S. and other countries.

## Contents

| 1 Configure the D2D CIFS server.<br>More about authentication modes.<br>Configuring User Authentication mode.<br>Configuring AD Authentication Mode.<br>To join a domain.<br>To create shares and grant access permission. |    |
|----------------------------------------------------------------------------------------------------|----|
| 2 Configure Backup Exec to use D2D CIFS Share                                                                                                    |    |
| Create a D2D CIFS target for backup                                                                                                    |    |
| Create a Backup Exec Backup-to-disk folder                                                                                                    | 13 |
| 3 Configure a backup rotation scheme                                                                                                    |    |
| To create a media set                                                                                                    |    |
| To create backup policy                                                                                                    |    |
| Housekeeping considerations                                                                                                    | 24 |
| About this guide                                                                                                    | 25 |
| Intended audience                                                                                                    |    |
| Related documentation                                                                                                    | 25 |
| Document conventions and symbols                                                                                                    | 25 |
| HP technical support                                                                                                    |    |
| HP websites                                                                                                    |    |
| Documentation teedback                                                                                                    |    |
| Index                                                                                                    |    |

## 1 Configure the D2D CIFS server

The first step in configuring the D2D device as a target for backups from Symantec Backup Exec is to configure the CIFS server on the D2D Backup System

On the D2D Web Management Interface navigate to the NAS - CIFS Server page and select Edit.

| me              | Virtual Tape Devices   | NAS | Configuration | Status | Replication | Administration |     |
|-----------------|------------------------|-----|---------------|--------|-------------|----------------|-----|
| mxq0′           | 11096w : 192.168.0.110 |     |               |        |             |                | 📀 s |
| SI              | nares CIFS Serve       | er  | NFS Server    |        |             |                |     |
|                 |                        |     |               |        |             |                |     |
| IFS Se          | erver                  |     | _             | _      | _           | _              | _   |
| IFS Se<br>Authe | erver                  |     | AD 💌          | -      | -           |                | -   |

The available Authentication options for the CIFS server are:

- None All shares created are accessible to any user from any client (this is the least secure option)
- User Local (D2D) User account authentication
- AD Active Directory User account authentication

## More about authentication modes

**None:** This authentication mode requires no username or password authentication and is the simplest configuration. Backup Exec will always be able to use shares configured in this mode with no changes to either server or Backup Exec configuration. However, this mode provides no data security because anyone can access the shares and add or delete data.

**User:** In this mode it is possible to create "local D2D users" from the D2D Web Management Interface. This mode requires the configuration of a respective local user on the Backup Exec media server and configuration changes to the Backup Exec services. Individual users can then be assigned access to individual shares on the D2D Backup System. This authentication mode is ONLY recommended when the Backup Exec media server is not a member of an AD Domain.

**AD:** In this mode the D2D CIFS server becomes a member of an Active Directory Domain. In order to join an AD domain the user needs to provide credentials of a user who has permission to add computers and users to the AD domain. After joining an AD Domain access to each share is controlled by Domain Management tools and domain users or groups can be given access to individual shares on the D2D Backup System. This is the recommended authentication mode, if the Backup Exec Media server is a member of an AD domain.

## Configuring User Authentication mode

 Select the User authentication mode on the D2D Web Management Interface and click Update to create a local user account on the D2D Backup System. Provide a User Name and Password for the new user.

| Ø        | D2D Backup Sy          | stem |               |        |             | -                | Loood         |
|----------|------------------------|------|---------------|--------|-------------|------------------|---------------|
| Home     | Virtual Tape Devices   | NAS  | Configuration | Status | Replication | Administration   |               |
| (d-moog0 | 11096w : 192.168.0.110 |      |               |        |             |                  | 🕲 Stat        |
| 9        | CIFS Serv              | er 🛛 | NFS Server    |        |             |                  |               |
| c#s s    | or wear                |      |               |        |             |                  |               |
| Authe    | intication             |      | User          |        |             |                  |               |
|          |                        |      |               |        |             |                  | Edit          |
| Users    |                        |      |               |        |             |                  |               |
| User     | Name                   |      | Password      |        |             | Password Confirm | nation        |
| Backs    | puser                  |      |               |        |             |                  |               |
|          |                        |      |               |        |             |                  | Cancel Update |

2. Use Server Manager to create a correspondingly named user on the Windows server that hosts the Backup Exec Media server.

| 🖡 Server Hanager                                                                                            |                 |                |                                                                                  |              | _O× |
|----------------------------------------------------------------------------------------------------|-----------------|----------------|----------------------------------------------------------------------------------|--------------|-----|
| File Action View Help                                                                                       |                 |                |                                                                                  |              |     |
| 🗢 🔿 📶 🖸 🗟 🖬 🖬                                                                                               | 1               |                |                                                                                  |              |     |
| Server Manager I                                                                                            | Users 2User(s)  |                |                                                                                  | Actions      |     |
| Roles     Real Features                                                                                     | Name            | Full Name      | Description                                                                      | Users        | -   |
| Diagnostics     Diagnostics     Diagnostics     Diagnostics     Diagnostics     Diagnostics     Diagnostics | Administrator   |                | Built-in account for administering the<br>Built-in account for guest access to t | More Actions | ,   |
| Windows Firewall with Adva                                                                                  | New User        |                | <u> ? ×</u>                                                                      |              |     |
| WMI Control                                                                                                 | User name:      | backupuser     |                                                                                  | 1            |     |
| Users                                                                                                    | Eul name:       | Backup Use     | r                                                                                |              |     |
| Groups                                                                                                    | Description:    | Backup Exe     | c Backup User for D2D                                                            |              |     |
|                                                                                                    | Password:       | ····           |                                                                                  |              |     |
|                                                                                                    | Confirm passwor | rd:            | •                                                                                |              |     |
|                                                                                                    | 🗖 User must ch  | hange passivor | d at next logon                                                                  |              |     |
|                                                                                                    | Uger cannot     | change passw   | ord                                                                              |              |     |
|                                                                                                    | Password ne     | ever expires   |                                                                                  |              |     |
|                                                                                                    | Account is o    | isagied        |                                                                                  |              |     |
|                                                                                                    | Help            |                | Crgate Ogse                                                                      | 1            |     |
| × >                                                                                                    |                 |                |                                                                                  | 1            |     |
|                                                                                                    |                 |                |                                                                                  |              |     |

3. It is then necessary to configure Backup Exec to use this Local user account as the credentials used to run its services. Do this from the Backup Exec interface by selecting **Tools** — **Backup Exec Services** ....

Then click the **Services Credentials** button and provide the new User Name, Domain name (local server name) and password.

| 8 Backup Exec Services Manager                                                                                                    | X Service Account Information                                                                                                    |
|----------------------------------------------------------------------------------------------------|----------------------------------------------------------------------------------------------------|
| Here you can that and stop all of the Backup Exec services as well as set the logon coefficials used to an ihem.         Add         Import List.           Server:         Add         Import List.         Server Status         Start all services           Server:         Server Status         Start all services         Start all services         Start all services | Change service account information     OK     User name: backupuser     Domain name: Clocal server name     New password:     Confirm password: |
| Service Cecer<br>Refresh<br>Remove Sen                                                                                                    | etc. C Automatic options C Automatic C Mercual C Disabled  C Grant Backup Exec system service rights to the service account                     |

4. Restart the Backup Exec services before continuing with configuration. Note, however, that this is the ONLY user account that the Backup Exec Media server will be able to use to connect to remote storage that requires authentication, so this account must be the same for any other disk storage devices.

## Configuring AD Authentication Mode

These are the steps required in order to configure backups in AD authentication mode:

- Join the D2D CIFS server to the AD Domain and configure DNS.
- Create or specify a user to be used for backups.
- Apply user permissions to D2D shares.
- Configure Backup Exec services to use the correct Domain account.

### To join a domain

 Connect to the D2D Web Management Interface, navigate to the NAS — CIFS Server page, click Edit and choose AD from the drop-down menu. Provide the name of the domain that you wish to join, e.g "mydomain.local"

| Φ       | D2D Backup Sys         | stem |                |        | Million Soundary |                | Logout<br>Help |
|---------|------------------------|------|----------------|--------|------------------|----------------|----------------|
| lome    | Virtual Tape Devices   | NAS  | Configuration  | Status | Replication      | Administration |                |
| d-mxq01 | 11096w : 192.168.0.110 |      |                |        |                  |                | 📀 Status       |
| Sh      | ares CIFS Serve        | er   | NFS Server     |        |                  |                |                |
| CIFS Se | erver                  |      | _              |        | _                |                |                |
| Authe   | entication             |      | AD 💌           |        |                  |                |                |
| Doma    | in                     |      | mydomain.local |        |                  |                |                |
|         |                        |      |                |        |                  |                | Cancel Update  |
|         |                        |      |                |        |                  |                |                |

2. Click **Update**. If the domain controller is found, a pop-up box will request credentials of a user with permission to join the domain. (Note that joining or leaving the domain will result in failure of any backup or restore operations that are currently running.) Provide credentials (username and password) of a domain user that has permission to add computers to the domain and click **Register**.

| to register with activ<br>adversional | re deectory domain, ertier domain<br>or name and percentred |
|---------------------------------------|-------------------------------------------------------------|
|                                       |                                                             |
| Domain Administration                 |                                                             |
|                                       |                                                             |
|                                       |                                                             |

3. After joining the domain, the DNS server should be automatically updated (if a DHCP server is used) with Forward and Reverse Lookup zone entries, however, some DNS configurations do not allow this. In this case, or if a DHCP is not used on the network, the user must also configure the domain's DNS server to be able to correctly manage the D2D shares, as described in the next section.

#### To configure entries manually if the DNS server does not update automatically

From a Windows client server that has domain and DNS management tools installed launch the DNS Management Tool. (From the command line type dnsmgmt.msc or launch DNS from the Administrative Tools menu).

Create a new Host(A) record in the forward lookup zone for the domain to which the D2D Backup System belongs with the hostname and IP address of the D2D Backup System.

| 🚊 dnsmgmt - [DNS\EDGWARE\Forw                                                                                                    | ard Lookup Z                                                                                                    | ones\mydomain.local]                                                                                                    |                                   | _ 🗆 ×      |
|----------------------------------------------------------------------------------------------------|----------------------------------------------------------------------------------------------------|----------------------------------------------------------------------------------------------------|-----------------------------------|------------|
| 🚊 Eile Action Yiew Window H                                                                                                    | elp                                                                                                    |                                                                                                    |                                   | <u>-8×</u> |
|                                                                                                    | 2 🖬 🛢                                                                                                    |                                                                                                    |                                   |            |
| Image: space state state | mydomain.     Mane     mydomain.     Mane     mydos     sites    tcp    udp     DomainD     ForestDr     W (same as     W (same as     W (same as     W (same as     W (same as     W heathrov | ■       Type       Data         Intervention         New Host         Name (uses parent domain name if blank):       d2d-mxq011096w         Fully qualified domain name (FQDN):       d2d-mxq011096w         Fully qualified domain name (FQDN):       d2d-mxq011096w         I2P address:       [132 .168 .0110]         I2 Greate associated pointer (PTR) record       Intervention | 2 X<br>mydomain.lo<br>nain.local. |            |
|                                                                                                    |                                                                                                    | same owner name                                                                                                    | cel                               |            |

Also create a Pointer(PTR) in the reverse lookup zone for the domain for the D2D Backup System by providing the hostname and IP address.

| dnsmgmt - [DNS\EDGWARE\Rever                                                                                       | se Lookup Zones\192.168.0.x 9                                                                                                    | subnet]                                                                                                    |                                                                                                    |  |
|----------------------------------------------------------------------------------------------------|----------------------------------------------------------------------------------------------------|----------------------------------------------------------------------------------------------------|----------------------------------------------------------------------------------------------------|--|
|                                                                                                    |                                                                                                    |                                                                                                    |                                                                                                    |  |
|                                                                                                    | 192.168.0.x Subnet 6 record(s                                                                                                    | )                                                                                                    |                                                                                                    |  |
| EVGWARE     EUGWARE     Forward Lookup Zones     mydomain.local     mydomain.local     mydomain.local     formsdcs | Name  (Same as parent folder)  (Same as parent folder)  192.168.0.1  Pointer (PTR)  Host I2 number:  192.168.0 110  Eully qualified domain name  110.0.168.192.in-addr.a  Host name:  d2d-mxq011096w.mydon  Algow any authenticate name. This setting app | Type Start of Authority (SOA) Name Server (NS) Pointer (PTR) e (FQDN): rpa nain.local ed user to update all DNS record lies only to DNS records for a r | Data         [7], edgware.mydomain.loci.         edgware.mydomain.local.         edgware.mydomain.local.         ? X         mydomain.local.         Prowse         Browse         ds with the same new name. |  |
|                                                                                                    |                                                                                                    | ОК                                                                                                    | Cancel                                                                                                    |  |

## To create shares and grant access permission

Now that the D2D Backup System is part of a domain and can be managed, it is possible to create shares and grant access permission to them for domain account users or groups.

 Create a share on the D2D Backup System that is going to be used as a backup target, by selecting NAS — Shares from the D2D Web Management Interface and clicking Create.
 Provide a share Name and Description, select the CIFS protocol and click Create.

|                                                                          | pe Devices                               | NAS                | Configuration    | Status       | Replication        | Administration       | 1                               |       |
|--------------------------------------------------------------------------|------------------------------------------|--------------------|------------------|--------------|--------------------|----------------------|---------------------------------|-------|
| -mxq011096w:192.                                                         | 168.0.110                                |                    |                  |              |                    |                      | 🥥 s                             | Statu |
| Shares                                                                   | CIFS Server                              |                    | NFS Server       |              |                    |                      |                                 |       |
|                                                                          |                                          |                    |                  |              | _                  | _                    |                                 |       |
| hares                                                                    |                                          |                    |                  |              |                    |                      |                                 |       |
| File shares cre                                                          | ated on the D2D                          | Backup S           | lystem are inten | ded to be us | ed as targets for  | backup applicatio    | ons. They should not be used as |       |
| <ul> <li>general purpos</li> </ul>                                       | e storage or for c                       | rag-and-           | orop backups, o  | oing so will | result in lower de | eduplication efficie | ency and performance.           |       |
| 🚯 No Shares Confi                                                        | igured                                   |                    |                  |              |                    |                      |                                 |       |
|                                                                          |                                          |                    |                  |              |                    |                      |                                 |       |
|                                                                          |                                          |                    |                  |              |                    |                      | Create Share                    |       |
| the second                                                               | _                                        | _                  | _                |              | _                  | _                    |                                 |       |
|                                                                          |                                          | _                  |                  | _            |                    |                      |                                 | _     |
| anaren                                                                   |                                          |                    |                  |              |                    |                      |                                 | _     |
| Share Pern                                                               | nissions                                 |                    |                  |              |                    |                      |                                 | =     |
| Share Pern<br>Name                                                       | D2D_Backup_S                             | Share_1            |                  |              |                    |                      |                                 |       |
| Share Pern<br>Name<br>Description                                        | D2D_Backup_<br>My first backup           | Share_1            |                  |              |                    |                      |                                 |       |
| Share Pern<br>Name<br>Description<br>Access Protocol                     | D2D_Backup_<br>My first backup<br>CIFS V | Share_1<br>o share |                  |              |                    |                      |                                 |       |
| Share Pern<br>Name<br>Description<br>Access Protocol<br>Write Protection | D2D_Backup_<br>My first backup<br>CIFS V | Share_1<br>oshare  |                  |              |                    |                      |                                 |       |

2. Now that the D2D Backup System is a member of the domain its shares can be managed from any computer on the domain by configuring a customized Microsoft Management Console (MMC) with the Shared Folders snap-in. To do this first open a new MMC window by typing mmc at the command prompt or from the Start Search box. This will launch a new empty MMC window.

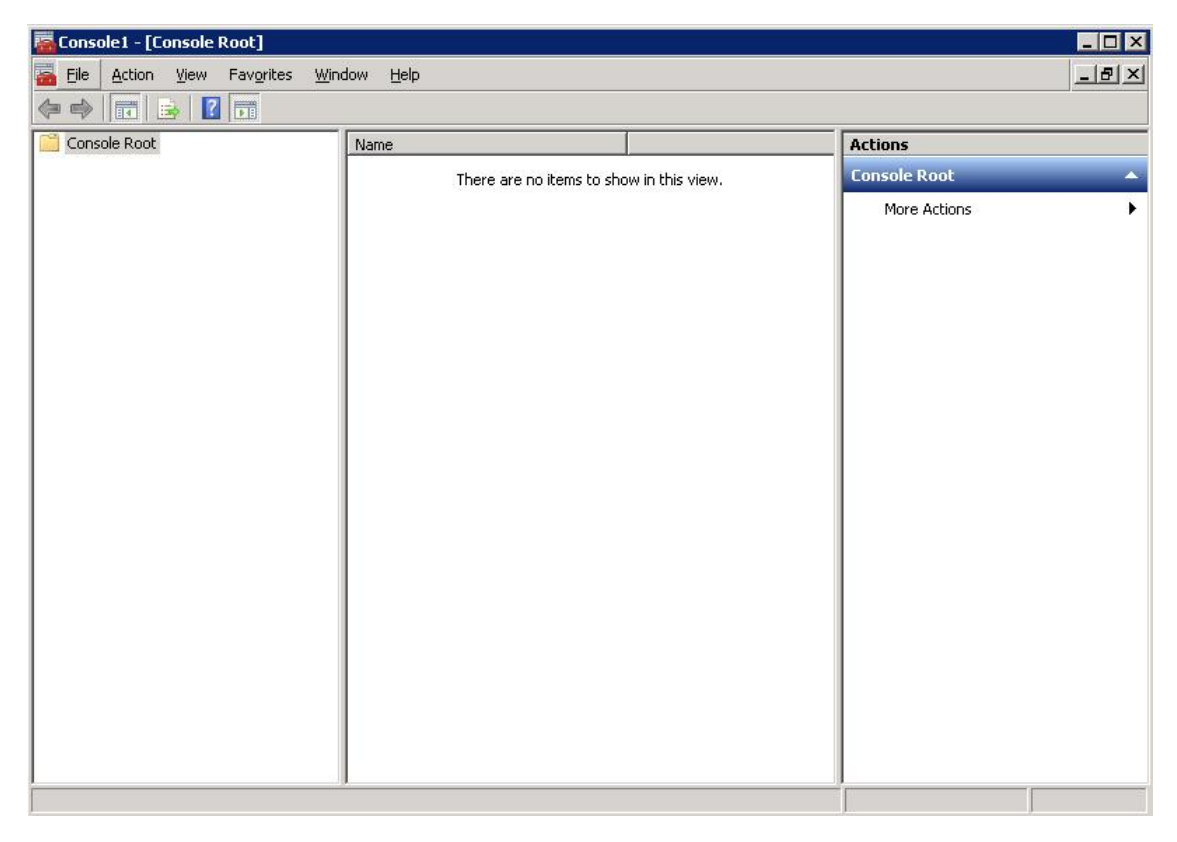

3. To this empty MMC window add the Shared Folders snap-in. Select **File** — **Add/Remove Snap-in** ..., then select **Shared Folders** from the left-hand pane.

| - Sindp in       |                   | Vendor               |           | [     | Console Root | Edit Extensions   |
|------------------|-------------------|----------------------|-----------|-------|--------------|-------------------|
| 📃 📩 Securit      | v Configurati     | Microsoft Cor        |           |       | Console Rooc |                   |
| Securit          | y Templates       | Microsoft Cor        |           |       |              | <u>R</u> emove    |
| Server           | Manager           | Microsoft Cor        |           |       |              |                   |
| Service          | es                | Microsoft Cor        |           |       |              | Move Up           |
| Share Share      | and Storage       | Microsoft Cor        |           |       |              | 11                |
| Storag           | e Explorer        | Microsoft Cor        |           | Add > |              | Move Down         |
| Task S           | cheduler          | Microsoft Cor        |           |       |              |                   |
| Teleph           | ony               | Microsoft Cor        |           |       |              |                   |
| 🧌 ТРМ М          | anagement         | Microsoft Cor        |           |       |              |                   |
| Windo            | ws Firewall wit   | . Microsoft Cor      |           |       |              |                   |
| Window<br>Window | ws Server Bac     | Microsoft Cor        |           |       |              |                   |
| MMI C            | ontrol            | Microsoft Cor        | -         |       |              | Ad <u>v</u> anced |
|                  |                   |                      |           |       |              |                   |
| Description:     |                   |                      |           |       |              |                   |
| I Displays st    | hared folders, cu | irrent sessions, and | 1 open fi | iles. |              |                   |

4. Click **Add** > and in the dialog box choose the computer to be managed and select **Shares** from the View options.

| Add or Remove Snap-ins                                                               | ×                |  |
|--------------------------------------------------------------------------------------|------------------|--|
| Shared Folders                                                                       | of snap-ins. For |  |
| Select the computer you want this snap-in to manage.                                 |                  |  |
| This snap-in will always manage:                                                     | Edit Extensions  |  |
| C Local computer: (the computer this console is running on)                          | Remove           |  |
| Another computer: hp-czj020039q.mycompany.local Browse                               |                  |  |
| Allow the selected computer to be changed when launching from the command line. This | Move Up          |  |
| uniy applies il you save the consule.                                                | Move Down        |  |
| View                                                                                 |                  |  |
| C <u>A</u> ll C S <u>e</u> ssions                                                    |                  |  |
| C Dpen Files                                                                         |                  |  |
| < <u>B</u> ack Finish Cancel                                                         | Advanced         |  |
| L                                                                                    |                  |  |
| Displays shared folders, current sessions, and open mes.                             |                  |  |
|                                                                                      |                  |  |
|                                                                                      | OK Cancel        |  |
| · · · · · · · · · · · · · · · · · · ·                                                |                  |  |

5. Click **Finish** and **OK** to complete the snap-in set up.

| Console1 - [Console Root\Shares (\\       | hp-czj020039q.mycc                           | mpany.local)]                                 |                               |                 |                                                      |                    |
|-------------------------------------------|----------------------------------------------|-----------------------------------------------|-------------------------------|-----------------|------------------------------------------------------|--------------------|
| \overline Eile Action View Favorites Wind | dow <u>H</u> elp                             |                                               |                               |                 |                                                      | _ 8 ×              |
| 🗢 🔿 🙍 📰 🛛 😖 🚺 🖬 🛛                         |                                              |                                               |                               |                 |                                                      |                    |
| Console Root                              | Share Name A<br>BackupShare1                 | Folder Path<br>C:\tmp\nas\mountp<br>C:\lwcifs | Type<br>Windows<br>Windows    | U # Client Conn | Description<br>File Server 1 Backup<br>Default Share | Actions Shares (\\ |
|                                           | DPBackupShare1     IPC\$     NEWBackupShare1 | C:\tmp\nas\mountp<br>C:\<br>C:\tmp\nas\mountp | Windows<br>Windows<br>Windows | 0<br>0<br>0     | HP D2D Share 3<br>Remote IPC<br>Migrated Data Share  |                    |
|                                           |                                              |                                               |                               |                 |                                                      |                    |
|                                           |                                              |                                               |                               |                 |                                                      |                    |
|                                           |                                              |                                               |                               |                 |                                                      |                    |
|                                           |                                              |                                               |                               |                 |                                                      |                    |
|                                           |                                              |                                               |                               |                 |                                                      |                    |
|                                           | -                                            |                                               |                               |                 |                                                      | 20                 |
|                                           | •                                            |                                               |                               |                 | •                                                    |                    |

Note that the Folder Path field contains an internal path on the D2D Backup System.

- 6. Save this customized snap-in for future use.
- 7. Select the **Share Permissions** tab and **Add** a user or group of users from the domain. Specify the level of permission that the users will receive and click **Apply**.

| Computer Management<br>Ele Action View W<br>↔ → € II 🛱 0  | D2D_Backup_Share_1 Properties            |    |         |          |
|-----------------------------------------------------------|------------------------------------------|----|---------|----------|
| Computer Management (D                                    | Group or user names:                     | IF | Type    | # Client |
| 🖻 🐔 System Tools                                          | 🕵 Administrator (MYDOMAIN\Administrator) | IF | Windows | 0        |
| 🕀 😥 Event Viewer                                          | BackupUsers (MYDOMAIN\BackupUsers)       | þ  | Windows | 0        |
| Shared Folders<br>Shares<br>Sessions<br>G Open Files<br>⊡ |                                          |    | Windows | 0        |
| Device Manager                                            | A <u>d</u> d <u>R</u> emove              |    |         |          |
| 🖻 🚰 Storage                                               | Permissions for Administrator Allow Denv |    |         |          |
| Removable Storag     Dick Defragmenter                    |                                          |    |         |          |
| Disk Den agmenter                                         |                                          |    |         |          |
| 🗄 🚱 Services and Applicatic                               | Read                                     |    |         |          |
| •                                                         | OK Cancel Apply                          |    |         | Þ        |

8. Now, from any Windows server on the domain, it is possible to access the newly created share using the credentials of anyone who had been given permission to access the share. If a permitted user is logged into Windows, access to the share will be granted automatically with those permissions.

**NOTE:** In some cases, when switching the D2D Backup System from No Authentication or User Authentication mode to AD mode, it may be necessary to log out and back into a Windows client before it is possible to access the D2D shares.

It may also be necessary to configure Backup Exec to use this AD Domain user account as the credentials used to run its services. Do this from the Backup Exec interface by selecting Tools

 Backup Exec Services ....

Select the **Services Credentials** button and provide the new User Name, Domain name and password.

| Sector Exercises Manager                                                                                                    | X                                                                                                    |
|----------------------------------------------------------------------------------------------------|----------------------------------------------------------------------------------------------------|
| Here you can start and stop all of the Backup Exec services as well as set the logon<br>credentials used to run them.                              | Service Account Information     Service account information     DK                                                                             |
| Server: Add Import List.  Server Name Server Statu Start al services Bitlin CTON1 Started Stop al services Restart al services Services credential | Uter name: Bachup Cancel<br>Dogoan name: Mr/DCMAIN I Beb                                                                                       |
| Retreative Servers                                                                                                    | Change statup getone  Chanado Chanado Chanado  Graduato Chanado  Graduato Chanado  Graduato Exect system service sights to the service account |

10. Restart the Backup Exec services before continuing with configuration. Note, however, that this is the ONLY user account that the Backup Exec Media server will be able to use to connect to remote storage that requires authentication, so this account must be the same for any other disk storage devices.

## 2 Configure Backup Exec to use D2D CIFS Share

## Create a D2D CIFS target for backup

If a new D2D CIFS share has not already been created as part of the authentication configuration process in the previous section, it is now necessary to create a new CIFS NAS share.

The available options for share creation are:

- Name This is the name of the CIFS share to be created
- **Description** A "friendly" description of the share and its use, this will be presented to the Windows host for easy identification.
- Access Protocol CIFS is the only option provided
- **Network Path** This is a non-configurable field which shows the share name appended to the IP address upon creation of the share
- Write Protection Global write protect for the share, to be used if no further writing is to be permitted to the share.
- 1. Click Create, the share is configured and starts after a few seconds.

| D2D Bac                                                                                                    | kup System                                                                                       |                                                          |                                   |                     | 1                       | A STATE OF          | -                 |                   | 2054<br>2           |
|----------------------------------------------------------------------------------------------------|--------------------------------------------------------------------------------------------------|----------------------------------------------------------|-----------------------------------|---------------------|-------------------------|---------------------|-------------------|-------------------|---------------------|
| me Virtual Tape                                                                                                    | Devices NAS                                                                                      | Configuration                                            | Status                            | Tape Attach         | Replication             | Administration      |                   |                   |                     |
| CZC83018NY : IPV4                                                                                                    | : IPV6 262                                                                                       | 0.0.a17.e020.21f.29                                      | iff.fee7.1f24/64                  | (                   |                         |                     |                   |                   | 0                   |
| Shares                                                                                                    | CIFS Server                                                                                      |                                                          |                                   |                     |                         |                     |                   |                   |                     |
| hares                                                                                                    | _                                                                                                | _                                                        | _                                 | _                   | _                       | _                   | _                 | _                 | _                   |
| En altra anti-                                                                                                    |                                                                                                  |                                                          | de dis barres                     | d an large la fac l | a since a section is    | on They should a    | the used as see   | and purpose       | descent as fee days |
| Hee shares create                                                                                                    | d on the D2D Backu                                                                               | s System are inter                                       | noed to be use                    | d as targets for c  | sackup applicatio       | IS. THEY SHOULD IN  | a de useo as cer  | Indial DUIDUS/E 1 | storace or for dra  |
| and-drop backups                                                                                                    | d on the D2D Backu<br>, doing so will result                                                     | p System are inter<br>in lower deduplica                 | ation efficiency                  | and performance     | packup applicate<br>9.  | ns. They should h   | or be used as gen | rerai purpose :   | storage or for dra  |
| and-drop backups<br>There are currently in                                                                                                    | id on the D2D Backu<br>, doing so will result<br>no shares available                             | p System are inter<br>in lower deduplics                 | ation efficiency                  | and performance     | ackup appiicated<br>9.  | ns. mey should h    | in be used as get | renar purpose :   | storage or for dra  |
| There are currently                                                                                                    | d on the D2D Backu<br>s, doing so will result<br>no shares available                             | p System are inter<br>in lower deduplica                 | ation efficiency                  | and performance     | ackup apprease<br>a.    | na. They should fi  | n be used as ger  | renal purpose :   | storage of for dra  |
| There are currently in                                                                                                    | d on the D2D Backu<br>s, doing so will result<br>no shares available                             | p System are inter<br>in lower deduplic:                 | ation efficiency                  | and performance     | ackup appricate<br>10.  | na. mey anourun     | n be used as ger  | ierai purpose :   | Create Shar         |
| and-drop backups<br>There are currently of the currently of the current of the current of the curre | d on the D2D Backu<br>s, doing so will result<br>no shares available                             | p System are inter<br>in lower deduplica                 | ation efficiency                  | and performance     | ackup appicatio<br>9.   | ns. They should be  | n be used as ger  | ieral purpose :   | Create Shar         |
| The smares create<br>and-drop backups<br>There are currently (<br>arot                                                                                                    | d on the D2D Backu<br>, doing so will result<br>no shares available                              | p System are inten<br>in lower deduplica                 | ation efficiency                  | and performanc      | ackup appacaso<br>9.    | ns. They should be  | o be used as ger  | ierar purpose s   | Create Shar         |
| And Share Create and drop backups There are currently started Share Permiss                                                                                                    | d on the D2D Backu<br>s, doing so will result<br>no shares available<br>sions                    | p System are inter<br>in lower deduplica                 | ngeg to be use<br>abon efficiency | a as targets for a  | nachup appircaiso<br>N. | ns. They should be  | n be used as ger  | ierar purpose r   | Create Share        |
| and-drop backups<br>and-drop backups<br>There are currently of<br>aret<br>Share Permiss<br>Access Protocol                                                                                                    | id on the D2D Backuy<br>s, doing so will result<br>no shares available<br>sions<br>CFS           | p System are inter<br>in lower deduplica                 | nged to be use<br>abon efficiency | a as targets for a  | nachup appicatio        | ns. mey snource     | n be used as yer  | iera purpose i    | Create Shar         |
| and-drop backups<br>and-drop backups<br>There are currently /<br>haret<br>Share Permis:<br>Access Protocol<br>Iser Name                                                                                                    | d on the D2D Blackup<br>s, doing so will result<br>no shares available<br>sions<br>CFS<br>Read-Y | p System are inter<br>in lower deduplica                 | ncentro de Use                    | and performanc      | Read-Only Acce          | 15. 1110/ 511000017 | n be used as ye   | No Access         | Create Share        |
| Hie Smares create<br>and-drop backups<br>There are currently /<br>sarcet<br>Share Permis:<br>sccess Protocol<br>Ser Name<br>ackupuser                                                                                                    | id on the D2D Backup , doing so will result no shares available sions CIFS Read/i @              | p System are inter<br>in lower deduplica<br>Write Access | noedho be Use<br>ation efficiency | and performanc      | Read-Only Acce          | no. mey snourch     | n be used as yer  | No Access         | Create Shar         |

After the share has started it will report as "Online". If required, configure User or AD authentication mode, as already described, so that the share is accessible to the appropriate users. After that it is possible to access the share from the Windows server, for example by clicking the Network Path link from the Shares page which will open a Windows Explorer window.

| 16.26.133.189                                                                        |                                           |                                 |                                        |         |
|--------------------------------------------------------------------------------------|-------------------------------------------|---------------------------------|----------------------------------------|---------|
| G . Network                                                                          | • •                                       | •                               | Search                                 | 2       |
| Ele Edit Yew Iools t                                                                 | jelp                                      |                                 |                                        |         |
| Organize • III Views                                                                 | <ul> <li>Search Active Directo</li> </ul> | ry 🍹 Network and Sharing Center |                                        | •       |
| Equarity Links                                                                       | Name +                                    | Type                            | Comments                               |         |
| Documents  Control Panel  Control Panel  Control Panel  Control Panel  Control Panel | BadupExecShare1                           | Share<br>System Folder          | My share for Back<br>Add or remove pri | up Exec |

## Create a Backup Exec Backup-to-disk folder

Backup Exec refers to NAS backup targets as "Backup-To-Disk" folders, which may be one of three types of folder:

- Backup-To-Disk folder This is used for CIFS shares or local disk devices
- Removable Backup-To-Disk folder Used for removable media devices, such as HP RDX
- Shared Backup-To-Disk folder Used with the CASO or SAN Shared Storage options to share a NAS backup target across multiple Backup Exec Media servers.

When using an HP D2D CIFS share the "Backup-To-Disk" folder type should be used.

1. From the Backup Exec, Devices page select the Media server and right click, then select **New Backup-To-Disk Folder...** 

| Parte       Devices Poil       Name       Description         Properties       Refresh       Page       Devices Poil       Name       Description         Device Poil       Text       Refresh       Devices Poil       Name       Description         Device Poil       Text       Refresh       Devices Poil       Name       Description         Device Poil       Text       Refresh       Device Poil       Name       Description         Device Poil       Text       Refresh       Device Poil       Name       Description         Device Poil       Refresh       Refresh       Device Poil       Name       Device         Device Poil       Refresh       Refresh       Refresh       Refresh       Refresh         Device Tasks       Refresh       Refresh       Refresh       Refresh       Refresh       Refresh         Device Tasks       Refresh       Refresh                                                                                                    | Ele Edit View Ne                                      | twork   | Tools Window             | Help                                                                       |                                                                                                    |              |                                    | 💡 Share Yo                                        | ur Id |
|----------------------------------------------------------------------------------------------------|-------------------------------------------------------|---------|--------------------------|----------------------------------------------------------------------------|----------------------------------------------------------------------------------------------------|--------------|------------------------------------|---------------------------------------------------|-------|
| Ceneral Tasks     Pouse     Pouse     Pou                                                       | B A                                                   | o Serup | Job Monitor Alers        | Reports Devices                                                            | interior la constante de la constante de la co | Eackup -     | Search                             | h Knowledge Base                                  |       |
| Pause       None       Description         Enable       Online       None       Description         Online       Reame       Description       None         Online       Reame       Description       None         Detete       Properties       Backup Eyec Services       Description         Detete       Properties       Backup Eyec Services       Description         Detete       Properties       Description       Description         Pause       Description       Description       Description         Detete       Properties       Connect to Media Server       Pause         Description       Properties       Refreigh       Description         Description       Properties       Refreigh       Description         Configure Tasks       \$       Configure Tape Devices Assistant       New Device Bod         Lock       LOUGHTON       New Egacup-To-Otak Folder       Description         Unlock       Configure Tape Devices Notes Server 2008, Server 2008, Server 20                                                                                                    | General Tasks                                         | **      | Devices - 0 Items        |                                                                            |                                                                                                    |              |                                    |                                                   |       |
| Image: Device Pool Tasks       Badup Egec Services         Device Pool Tasks       R         Add device Remove device       Page         Device Pool Tasks       R         Add device Remove device       Refresh         Device Pool Tasks       R         Configure Gevices Sasistant Instaltze Lock Uside Badup-To-Disk Folder       Refresh         Lock Usidek       LOUGHTON         Media Server davice davia generation and the generation strage Folder       Mem Benovable Badup-To-Disk Folder         Media Tasks       R         Catalog media Restore data generation and and strate data generation and and generations       Media server Version: License kit Justice Interview Restore data generations         Pactar data       Media server Version: License kit Justice Interview Restore Rold 1                                                                                                    | Pause<br>Z Enable                                     |         | E Device Po<br>E Al De   | ols<br>vices                                                               |                                                                                                    | Name<br>None | / De                               | scription                                         | S     |
| Device Tool Tasks       A         Add device       Depice         Remove device       Properties,         Device Tasks       A         Configure devices       Sistart         sistart       Configure Devices Assistant         Initialize       Configure Devices Assistant         Lock       New Device Dod         Unlock       Configure Devices Assistant         Configure partitione       Depicter         Black       LOUGHTON         Unblick       General         Media Tasks       Media sern         Media Tasks       Media sern         Media seri       Media sern         Version:       Licensk dd [SMP Storage         Licenskia       Licensk dd [SMP Storage                                                                                                    | d Online<br>Rename<br>Delete<br>Properties<br>Refresh |         |                          | Backup Eyec Services.<br>Backup Exec Diagnost<br>Connect to Media Services | <br>ics<br>/er                                                                                                    |              |                                    |                                                   |       |
| a Device Tasks &<br>Configure devices<br>assistant<br>Instalize<br>Lock<br>Unlock<br>Configure partitions<br>Export expired media<br>Clean<br>Clean<br>Clean<br>Configure grave Devices Assistant<br>New Device Bod<br>Configure Space<br>Configure Space<br>LOUGHTON<br>Mew Benovable Backup-to-Disk Folder<br>New Benovable Backup-to-Disk Folder<br>Mew Benovable Backup-to-Disk Folder<br>Mew Benovable Backup-to-Disk Folder<br>Configure Symantec Protection Network<br>Mew Device Space<br>Media ser<br>Media ser<br>Media ser<br>Version:<br>License k<br>Add Space Storage<br>Add Space Storage<br>Mew Device Pack 1<br>Mew Device Pack 1<br>Media Server 2008,<br>Storage Storage<br>Media Server 2008,<br>Storage Storage<br>Media Server 2008,<br>Storage Storage<br>Media Server 2008,<br>Storage Storage<br>Media Server 2008,<br>Storage Storage<br>Media Server 2008,<br>Storage Storage<br>Media Server 2008,<br>Storage Storage<br>Media Server 2008,<br>Storage Storage<br>Media Server 2008,<br>Storage Storage<br>Media Server 2008,<br>Storage Storage<br>Media Server 2008,<br>Storage Storage<br>Media Server 2008,<br>Storage Storage<br>Media Server 2008,<br>Storage Storage | Device Pool Tasks<br>Add device<br>Remove device      | *       |                          | Pause<br>Dglete<br>Propertjes                                              |                                                                                                    |              |                                    |                                                   |       |
| Configure furthers     Image: Configure function       Lock     Configure function       Depart expired media     Configure function       Depart expired media     LOUGHTON       Cenar     Configure function       Black     Configure function       Dedia Tasks     Restore data       Catalog media     Media sern       Media function     Media sern       Media function     Media sern       Media function     Media sern       Version:     License k       License k     Ad typeP Storage                                                                                                    | Device Tasks                                          | *       |                          | Configure Devices Ass                                                      | istant                                                                                                    |              |                                    |                                                   |       |
| Lock     Configure Taple Devices       Dublick     New Bodup-To-Olsk Folder       Add Shared Badup-To-Olsk Folder     Add Shared Badup-To-Olsk Folder       Configure Blick     LOUGHTON       Blick     General       New Bernovable Badup-To-Olsk Folder     Em:       Windows Server 2008, man:     Media Server 2008, and service Pack 1       New Deductor Storage Folder     Em:       Version:     Media Server 2008, and the Storage       Exect media     Ulcense k       Uterse k     Ad Storage                                                                                                    | assistant                                             |         | 1                        | New Device Bool                                                            |                                                                                                    |              |                                    |                                                   |       |
| Unlock Configure partitions Export sopired media Clean Configure Badup-To-Disk Folder EDUGHTON Edia Configure Symantec Protection Network Edia Configure Symantec Protection Network Edia Configure S                                                                                                    | Lock                                                  |         |                          | Configure Tape Device                                                      | s                                                                                                    |              |                                    |                                                   |       |
| Caral Configure     LOUGHTON     Add Shured Badup-to-Olsk Folder       Black     LOUGHTON     New Bemovable Badup-to-Olsk Folder       Unblink     General Name:     New Deduptos Disk Folder       Media Tasks     Redia sen     Media sen       Media fasks     Media sen     Add Shured Badup-to-Olsk Folder       Extended a     Unblink     General Name:                                                                                                    | Unlock<br>Configure partitions                        |         |                          | New Backup-To-Disk P                                                       | older                                                                                                    |              |                                    |                                                   |       |
| Blak<br>Urblink         Configure Symantec Protection Network           Media Tasks *<br>Catalog media<br>Restore data<br>Elect media         Configure Symantec Protection Network         tem:<br>New Deduplication Storage Folder         tem:<br>Media seri<br>Add goenStorage         tem:<br>New Deduplication Storage Folder         tem:<br>New Version:<br>License ke         Windows Server 2008,<br>en version:<br>Add goenStorage                                                                                                    | Clean<br>Configure                                    |         | LOUGHTON                 | Add Shared Backup-Te<br>New Bemovable Backu                                | p-Disk Eolder                                                                                                    | ider         |                                    |                                                   | 222   |
| Media serv<br>Restore data         Media serv<br>Version:         Add gpenStorage         rem:<br>em version:         Windows Server 2008,<br>em version:         Service Pack 1           Restore data         Version:         Add gpMP Storage         em version:         5.0           Elect media         License ke         Add gpMP Storage         em version:         5.0                                                                                                    | Blink                                                 | -       | Connel                   | Configure Symantec P                                                       | rotection Ne                                                                                                    | twork        |                                    |                                                   | -     |
| Catalog media and the series and the series and the                                                  | Media Tasks                                           | *       | Name:<br>Media serv      | New Deduplication Sto<br>Add OpenStorage                                   | rage Folder.                                                                                                    |              | tem:<br>tem version:<br>tem build: | Windows Server 2000<br>6.0<br>6001 Service Pack 1 | t, Er |
| Eject media                                                                                                    | Restore data                                          |         | Version:                 | Add NDMP Storage                                                           |                                                                                                    |              |                                    | Intel(R) Xeon(R) CPU                              |       |
| Inventory Time zone: Add Remote Media Agent Storage Inv: 2.00 GB                                                                                                    | Eject media<br>Inventory                              |         | License ke<br>Time zone: | Add Remote Media Ag                                                        | ent Storage                                                                                                    |              | irs:<br>iry:                       | 2.00 GB                                           |       |
| Scan Start date Configure Storage Array 1.89 GB                                                                                                    | Scan<br>Erase media, quick                            |         | Start date<br>Current da | Configure Storage Am                                                       | ay                                                                                                    |              | remaining:                         | 1.89 GB<br>4.00 KB                                |       |

2. This will launch a Backup-To-Disk Wizard to step through the creation and configuration of a Backup-To-Disk folder.

Enter a name for this folder that Backup Exec will use to identify it. A best practice is to use the name of the D2D Backup System and share name in order to easily identify where this backup-to-disk folder resides.

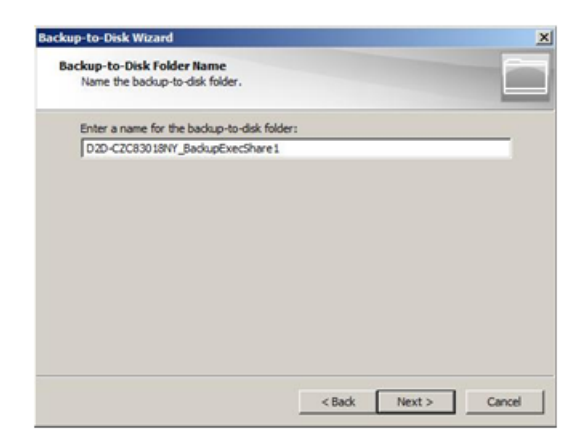

3. The next step is to provide the path to the backup-to-disk folder, this is the path to the CIFS share on the D2D Backup System. There is no need to mount the D2D CIFS share as a Windows drive letter because the full path including domain extension or IP address with share name will allow direct access to the D2D share.

|                                                                                                    |                                    | -   |
|----------------------------------------------------------------------------------------------------|------------------------------------|-----|
| ckup-to-Disk Folder Path                                                                                             |                                    |     |
| Enter the path where the folder is                                                                                   | s to reside.                       |     |
| Enter a path for the backup-to-dis                                                                                   | ik folder:                         |     |
| \\ <cifs and="" domain<="" name="" server="" td=""><td>in or IP Address&gt;\BackupExecShare1</td><td>200</td></cifs> | in or IP Address>\BackupExecShare1 | 200 |
| Example: C:\Folder name                                                                                              |                                    |     |
| and part of providence                                                                                               |                                    |     |
|                                                                                                    |                                    |     |
|                                                                                                    |                                    |     |
|                                                                                                    |                                    |     |
|                                                                                                    |                                    |     |
|                                                                                                    |                                    |     |
|                                                                                                    |                                    |     |
|                                                                                                    |                                    |     |
|                                                                                                    |                                    |     |

4. If more than one Backup-To-Disk folder is required per D2D CIFS share, it is necessary to create multiple folders within the D2D NAS share because each Backup-to-disk folder must be in a different folder on disk.

Use Windows Explorer to create a new folder on the D2D CIFS share.

5. The next step in the wizard provides the user with the option to pre-allocate the maximum size of each Backup-To-Disk file as it is created, this option MUST be set to "No".

Pre-allocating disk space for each backup to disk file will result in incorrectly reported deduplication ratio, and also poor performance or failures because the D2D Backup System will need to "pad" the data file when created.

| ated at the maximum file size, disk fragmentation is |
|------------------------------------------------------|
| comes overwritable again.                            |
| um size when creating backup-to-disk files?          |
|                                                      |
|                                                      |
|                                                      |
|                                                      |
|                                                      |

6. Configure the maximum size that each Backup-To-Disk file may reach before spanning to a new file.

The default size is 4GB; however this should be set to a larger size in order to improve performance. It is suggested that this maximum file size is set to at least the size of the full backup with enough headroom for future data growth. (If in doubt about the amount of growth expected, setting this to the maximum value of 4TB (4096GB) will have no detrimental effect.) This means a single file can hold the entire backup and prevents the houskeeping process, which starts whenever a file is closed, from interfering with the remainder of the backup job.

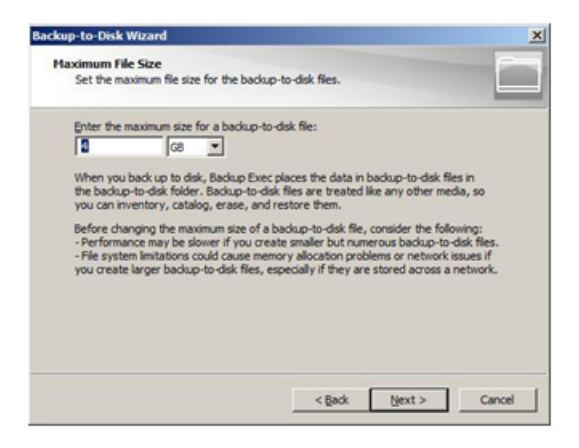

An exception to this rule is when D2D replication is being used when it may be beneficial to use a smaller file size in order to start replicating backup files before the whole backup completes. However this may reduce backup performance, if the D2D Backup System is heavily loaded with other backups or housekeeping processes.

7. Configure the **Maximum number of backup sets** that can be held in each backup to disk file.

This setting should be set to 1; this prevents backups from appending to backup-to-disk files. No space is lost in this configuration because no space is allocated per file. Appending of backups to Backup-to-disk files is undesirable because it prevents that file being overwritten until all sets have expired. It also causes additional D2D replication overhead because replicating an appended file requires the replication target file to be "cloned" before new data can be added to it, which reduces performance.

| I OF DOULD SELS DEF DOUL                                 |                                                                                                    |                                                                                                    |
|----------------------------------------------------------|----------------------------------------------------------------------------------------------------|----------------------------------------------------------------------------------------------------|
|                                                          | up-to-dak ne:                                                                                                    |                                                                                                    |
| the data selected from a<br>Files selected from multiple | single resource is placed to<br>e resources create multiple i                                                       | pether<br>backup                                                                                                    |
| llows the backup-to-disk<br>s disk space to be reclaim   | file overwrite protection per<br>ed faster.                                                                         | iod to                                                                                                    |
|                                                          |                                                                                                    |                                                                                                    |
|                                                          |                                                                                                    |                                                                                                    |
| F                                                        | the data selected from a<br>Files selected from multipl<br>allows the backup-to-disk<br>is disk space to be reclaim | the data selected from a single resource is placed to<br>Files selected from multiple resources create multiple<br>allows the backup-to-disk file overwrite protection per<br>is disk space to be reclaimed faster. |

An exception is if a large Backup-to-disk file size is configured but backups are quite small. These backups could be appended to the Backup-to-disk file (if appending is enabled in the backup job) and, in this case, the maximum number of backups per file can be configured

#### 8. Configure the Maximum Number of Concurrent jobs.

This is an important selection for D2D due to the limitation on the number of concurrently open files that are permitted. The default setting for this variable is 1, which means that only one backup job is permitted to that Backup-To-Disk file at any one time.

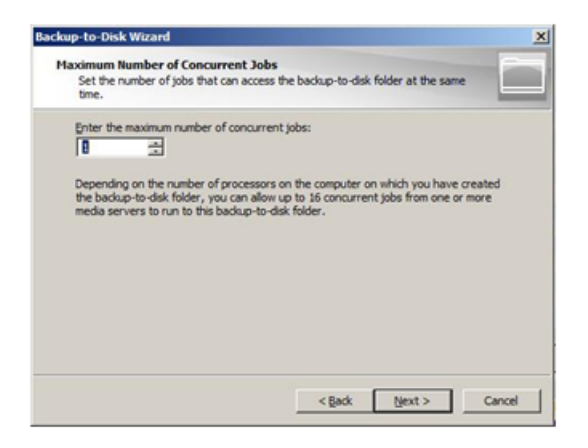

When Backup Exec is backing up flat file data (rather than database or any other media agent) it will have four files open concurrently during the backup. One is the backup data file (B2DXXXXX.bkf) which is deduplicated; the other three files are smaller than the 24KB pre-deduplication limit and consist of a file lock (B2DXXXXX.lck), a changer configuration file (Changer.cfg) and a Backup-To-Disk folder configuration file (Folder.cfg).

However, it is possible that a second backup file may be temporarily open on the D2D Backup System during transitional periods when the backup spans to a new \*.bkf file. This is because the Windows operating system will report that the previous file is closed before the D2D Backup System actually closes the file.

It is recommended that no more than four backup jobs run concurrently to a D2D share - the maximum number of concurrent jobs setting is used to prevent more than four concurrently open files. Depending on the number of Backup-To-Disk folders configured within a single NAS share this value should be set in the range between 1 and 4.

When Backup Exec is using media agents to back up other types of data, e.g. Exchange or Oracle Database, it is possible that a much larger number of small (pre-deduplication) files are held open concurrently. Thus it is recommended that only a single job runs to a D2D NAS share when backing up these data types.

See the D2D Best Practices for VTL, NAS and Replication implementations for more information on the maximum number of concurrently open deduplicated and pre-deduplicated files per D2D Share and per D2D Backup System appliance for different D2D Backup System models.

#### 9. Configure the Low Disk Space Threshold setting.

This is a number of GB of remaining disk space at which point backups to the Backup-To-Disk folder are suspended. The default for this setting is OGB, i.e. there is no low space threshold set, and it is the recommended setting.

With deduplication a physical disk space remaining figure is meaningless, because a backup may use a fraction of the physical disk space compared to the amount of data backed up.

| up-to-Disk V                                                 | Vizard                                                                                               |                                                                                                    | 2                                                    |
|--------------------------------------------------------------|----------------------------------------------------------------------------------------------------|----------------------------------------------------------------------------------------------------|------------------------------------------------------|
| ow Disk Space<br>Set the low                                 | e Threshold<br>disk space threshold a                                                                | at which backup operations are suspe                                                                                                    | nded.                                                |
| Enter the si                                                 | ze for the low disk spa                                                                              | ce threshold:                                                                                                    |                                                      |
| The low disk<br>operations to<br>When the lo<br>disk space's | space threshold is the<br>to the backup-to-disk f<br>w disk space threshold<br>status. No more backu | e amount of free space on the drive a<br>folder are suspended.<br>d is reached, the backup-to-disk folde<br>p jobs are submitted and current bac | it which backup<br>ir goes to a 'low<br>dup tobs are |
| queued unt                                                   | I more free disk space                                                                               | p joos are submitted and current bas<br>becomes available.                                                                                       | sup joos are                                         |
|                                                              |                                                                                                    |                                                                                                    |                                                      |
|                                                              |                                                                                                    |                                                                                                    |                                                      |
|                                                              |                                                                                                    |                                                                                                    |                                                      |

10. Finally Backup Exec will present a summary of the Backup-To-Disk folder configuration before creating the folder.

Once complete the Backup-To-Disk device will be created and presented on the **Devices** page in Backup Exec. At creation time two small configuration files will be created on the D2D CIFS share (Changer.cfg and Folder.cfg).

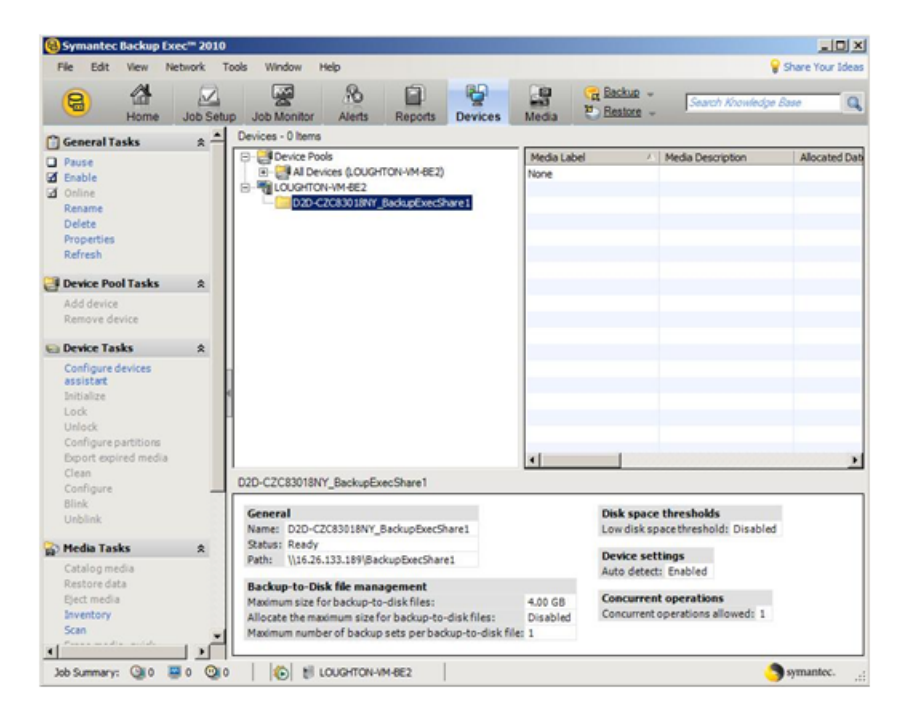

## 3 Configure a backup rotation scheme

When backing up to CIFS shares on the D2D Backup System it is recommended that a similar retention and rotation scheme to that of virtual tape is used. There is some simplification over virtual tape in that no account needs to be taken of the number of cartridges within the virtual library, only the total number of files that can be supported on a D2D CIFS share (25000), which should be more than adequate.

It is, however, important to ensure that the amount of data in the share does not grow in an uncontrolled fashion due to keeping all backups forever. The default media set in Backup Exec is the **Keep Data Indefinitely** set, this should not be used for CIFS backups.

The following is an example of a "Best Practice" backup rotation and retention scheme configuration with Backup Exec. This scheme observes the following best practices:

- Backup-To-Disk files are never appended to; appended backups reduce replication performance, prevent files from being overwritten until all sessions have expired and have no disk space benefit for NAS targets.
- Different media pools are used to set retention periods for different types of backup (Daily, Weekly, Monthly).
- Only one type of data is backed up in this Backup-To-Disk folder, in this case it is flat file data, other types would be Exchange, SQL, Oracle etc.
- This backup will create only one concurrent backup stream; up to three other flat file backups (of other client servers perhaps) could use the same Backup-To-Disk folder concurrently.
- Most backups will not include a Verify pass because this impacts overall performance.
- Software compression is disabled because this will slow the backup job and result in a worse deduplication ratio.

The rotation and retention scheme for this backup rotation scheme employs GFS as follows:

- 1. Daily (Monday Friday) Incremental backups, overwritten every week.
- 2. Weekly (Saturday) Full backups, overwritten every 4 weeks.
- 3. Monthly (1st Day Month) Full backups, overwritten every 12 months.
- 4. Yearly (Jan 1st) Full backups, never overwritten.

Monthly full backups will replace the last weekly full backup.

## To create a media set

The first step in creating this scheme is to create new Backup Exec Media sets that employ the correct protection. Once this protection period expires media (in this case Backup-To-Disk Files) will be overwritten by the next backup job that uses the media set.

In this example we need four new media sets as follows:

| Media Set Name           | Overwrite Protection Period | Append Period              |
|--------------------------|-----------------------------|----------------------------|
| Daily Incremental Backup | 5 Days                      | Infinite (though not used) |
| Weekly Full Backup       | 4 Weeks                     | Infinite (though not used) |
| Monthly Full Backup      | 1 Year                      | Infinite (though not used) |
| Yearly Full Backup       | Infinite – Do not overwrite | Infinite (though not used) |

 To create these media sets, go to the Media page of the Backup Exec interface and select New Media Set from the Tasks panel. An example of a media set configuration for the Daily Incremental Backup is shown.

| vaue nu                                            | ies                                                                                                    |
|----------------------------------------------------|----------------------------------------------------------------------------------------------------|
| yame:                                              | Daly Incremental Backup                                                                                                    |
| Creation date:                                     | 01/04/2010 13:19:39                                                                                                    |
| Media set perio                                    | da                                                                                                    |
| Qverwrite prote                                    | action period:                                                                                                    |
|                                                    | 5 Days                                                                                                    |
| Agpend period                                      | -                                                                                                    |
| Nor                                                | infinite - Allow Append                                                                                                    |
| WARNING: Ar<br>Level is set to<br>Partial with use | ty media can be overwritten if the overwrite Protection<br>None. The overwrite protection level is currently set to<br>r prompt . Click Help for more information. |

2. It is also useful to change the Media overwrite options.

From the **Tools** — **Options** menu select **Media Management** and change the Media overwrite option to **Overwrite recyclable media contained in the targeted media set before overwriting scratch media**. This will ensure that the retention period of the media is not exceeded by creating new Backup-To-Disk files rather than overwriting expired ones.

|                           | personal sectory a                                                                              | 1100 |
|---------------------------|-------------------------------------------------------------------------------------------------|------|
| + shaled de               | Media Management                                                                                |      |
| evice and Media           | <ul> <li>Media overweite contection level</li> </ul>                                            |      |
| hiority and Availability  | C Full - revient allocated and imported media                                                   |      |
| lackup                    | G. Ratiol. and and a she she start and a                                                        |      |
| lectore                   | <ul> <li>Pana - protect only alocated meda</li> </ul>                                           |      |
| letwork and Security      | Prompt before overwriting imported media                                                        |      |
| est Run                   | C None                                                                                          |      |
| he/Post Commands          | Pionpt before overwriting allocated or imported media                                           |      |
| ob Logs                   | M. F. surger de calence                                                                         |      |
| dvanced Open File         | Media oververe options                                                                          |      |
| dvanced Disk-based Backup | C Overwrite scratch media before overwriting recyclable media contained in the targeted media s | tet  |
| echive                    | G Duranelle recursible media contained in the targeted media set before compating squark med    | áa - |
| 82                        |                                                                                                 | ~    |
| nterprise Vault           |                                                                                                 |      |
| nux, Unix, and Macintosh  | Media label configuration                                                                       |      |
| otus Domino               | Media type:                                                                                     |      |
| icrosoft Active Directory | 4MM                                                                                             | *    |
| icrosoft Exchange         | Pueller Next using Disky                                                                        |      |
| ficrosoft Hyper-V         |                                                                                                 |      |
| icrosoft SharePoint       | leave li lo                                                                                     |      |
| ficrosoft SQL             |                                                                                                 |      |
| DMP                       | Default media vault                                                                             |      |
| iefWare SMS               | Dation .                                                                                        |      |
| hacle                     | Unive                                                                                           | -    |
| EA-initiated Job Settings |                                                                                                 |      |
| Mivare                    |                                                                                                 |      |
| chedule                   |                                                                                                 |      |
| ettings                   |                                                                                                 |      |
| reverses (D               |                                                                                                 |      |
| to status and necovery    |                                                                                                 |      |
| araiog                    |                                                                                                 |      |
| inter the Disk            |                                                                                                 |      |
| Cate Date                 |                                                                                                 |      |
| ar code nues              |                                                                                                 |      |
| alastice List             |                                                                                                 |      |
| election Line             |                                                                                                 |      |
| i attadata                |                                                                                                 |      |
|                           |                                                                                                 |      |
|                           |                                                                                                 |      |
|                           |                                                                                                 |      |

## To create backup policy

1. Once media sets have been created, a new backup policy can be created from the **Job Setup** page on the Backup Exec User interface. There is a default backup policy that is similar to the required scheme in this example, so copying this provides a start point for modification.

| Home J                                                                                                    | ob Set | up Job Monitor Alerts                                                                      | Repo  | orts Devic                                                | es Media                                                        | - Desize -         |                                                 |                                              |              |
|----------------------------------------------------------------------------------------------------|--------|--------------------------------------------------------------------------------------------|-------|-----------------------------------------------------------|-----------------------------------------------------------------|--------------------|-------------------------------------------------|----------------------------------------------|--------------|
| General Tasks                                                                                                | *-     | Jobs - U tierns                                                                            | Denie | - Bloose                                                  | Marcha di st                                                    | Filter: A          | jobs                                            | Benetice                                     | <u> </u>     |
| Delete<br>Properties<br>Run now<br>Test run<br>Copy<br>Increase Priority<br>Decrease Priority<br>View Gemery |        | Joo rume / Joo rype<br>None                                                                | Devic | e ruanie                                                  | Precise Set                                                     | 200 PRETOD         | Overwinde                                       | Necuring                                     | Priority     |
| a Backup Tasks                                                                                               |        | •                                                                                          | _     |                                                           |                                                                 |                    |                                                 |                                              |              |
| New job<br>New job using wizard<br>New job to verify backup<br>data<br>New job to duplicate<br>backup sets   | *      | Policies - 3 tems Policy Name Duplicate Bedup Sets 00001 Media Rotation 00001 Verify 00001 |       | Policy Descr<br>A ready-to-u<br>New Jobs U<br>Delete Jobs | pton<br>se policy that you<br>sing Policy<br>Created By Policy. | an custonize for a | multi-stage b<br>Grandfather,<br>I a verify ope | adup strate;<br>Father, Son<br>ration separa | 2¥<br>8<br>1 |
| New job<br>New job using wizard                                                                              | _      |                                                                                            |       | Vew History<br>Vew Summ                                   | r<br>Fy                                                         | og romog til       |                                                 |                                              |              |
| Policy Tasks                                                                                                 | *      | Backup Selection Lists - 0 Items                                                           | - In  | Copy                                                      |                                                                 |                    | backup selec                                    | ction lists                                  |              |
| New policy using wizard<br>New jobs using policy                                                             |        | Selection List Name<br>None                                                                |       | Delete<br>Copy Text<br>Properties                         |                                                                 |                    |                                                 |                                              |              |

2. Once copied the new template can be renamed and edited to match the rotation scheme in the example, the policy already consists of three individual job templates for Daily, Weekly and Monthly backups.

| icy name:                                                                     | Backu                  | p to D2D CIFS GFS Policy                                                                  |                 |                |                      |                 |
|-------------------------------------------------------------------------------|------------------------|-------------------------------------------------------------------------------------------|-----------------|----------------|----------------------|-----------------|
| icy description:                                                              | Modifie                | d GFS Policy for use with CIFS                                                            | shares on D/2   | D Device       |                      |                 |
| b templates                                                                   |                        |                                                                                           |                 |                |                      |                 |
| Template Name                                                                 | ,                      | Schedule Type                                                                             | Job Type        | Job Method     | Device               | Media Set       |
| Daily Increment                                                               | al Backup              | Run according to schedule                                                                 | Backup          | Incremental    | All Devices (LOUGHTO | Keep Data       |
| Monthly Full Bar                                                              | ckup                   | Run according to schedule                                                                 | Backup          | Full           | All Devices (LOUGHTO | Keep Data       |
| Weekly Full Bac                                                               | skup                   | Run according to schedule                                                                 | Backup          | Full           | Al Devices (LOUGHTO  | Keep Data       |
| New Template.                                                                 | Ede                    | Template _ Delete Templat                                                                 | te              |                | 1                    | mport Template  |
| New Template.                                                                 | . Edit                 | TemplateDelete Templat                                                                    | te              |                | 1                    | mport Template. |
| New Template.<br>mplate rules (opi<br>If start times cor                      | ional)                 | TemplateDelete Templat<br>Ny Full Backup supersedes We                                    | te              | up.            | 1                    | mport Template. |
| New Template<br>mplate rules jopt<br>If start times cor<br>If start times cor | tional)<br>flict, Week | Template. Delete Templat<br>hty Full Backup supervedes With<br>Full Backup supervedes Dat | eekly Full Back | up.<br>Backup. | 1                    | mport Template  |

Note that the individual Job templates for Daily, Weekly and Monthly backups need to be modified.

#### **Device and Media**

Firstly adjust the Device and Media options to:

- Select the new Backup-To-Disk folder
- Change the media set to the newly created sets
- Set the job to always overwrite

The daily incremental backup template changes are shown here

|                            | - Device and Maria                                                                 |          |
|----------------------------|------------------------------------------------------------------------------------|----------|
| Destination                |                                                                                    |          |
| Device and Media           | Device                                                                             |          |
| Settings                   | D2D-C2C83018NY_BackupExecShare1                                                    | -        |
| Advanced                   | May this ish to have direct access to the desire.                                  |          |
| Pre/Post Commands          | Not set                                                                            |          |
| Network and Security       | Meda tet                                                                           |          |
| Advanced Open File         | Daly Incremental Backup                                                            | <u> </u> |
| Advanced Disk-based Backup |                                                                                    |          |
| Microsoft SQL              | r When this job begins                                                             |          |
| Microsoft Exchange         | Ø Overwite media                                                                   |          |
| Microsoft SharePoint       | C descend to made assessible if an anomalable made is available                    |          |
| Microsoft Active Directory | · Spend to recut, originate into approace recut a statute                          |          |
| Oracle                     | Append to media, terminate job if no appendable media is available                 |          |
| 082                        | -                                                                                  |          |
| NetWare SMS                | Eject media after job completes                                                    |          |
| Linux, Unix, and Macintosh | F Retension media before backup                                                    |          |
| NOMP                       | Use Write more read naw (WCRM) media                                               |          |
| Enterprise Vault           | Easthe Direct Core to taxe                                                         |          |
| VMware                     | <ul> <li>chable precisiopy to tape</li> </ul>                                      |          |
| Microsoft Hyper-V          | Multiple data streams (Dracle and DB2 only)                                        |          |
| Notification               | Maximum number of devices to use for resources that support multiple data streams: |          |
| Excusions                  | Main an author of devices ferminate inh if forces devices are available.           |          |
| Schedule                   | vinituri numbei o devices, lenintate juo i reviel devices are available.           |          |
|                            |                                                                                    |          |
|                            |                                                                                    |          |
|                            |                                                                                    |          |
|                            |                                                                                    |          |
|                            |                                                                                    |          |

#### General settings

Then change the General settings to:

- Rename and re-describe the template
- Select the backup method (Incremental, full, etc)
- Disable verify
- Set compression to either **Hardware if available**" or **None**. (The D2D Backup System will always deduplicate and compress the data; enabling software compression will slow the backup job and result in a worse deduplication ratio so should NOT be selected.)

| Incremental Backup Prop   | erties                                                                         | _10  |
|---------------------------|--------------------------------------------------------------------------------|------|
| estination                | General                                                                        |      |
| Device and Media          | Templete same Date Incompeted Backup                                           |      |
| ottings                   | restant tant. In advictmenta part of                                           |      |
| ieneral                   | Backup sgt description: Daily Incremental Backup                               |      |
| dvanced                   | - Bashan method                                                                |      |
| he/Post Commands          | backup memod                                                                   |      |
| letwork and Security      | Bacgup method for nes:                                                         |      |
| dvanced Open File         | Incremental - Using archive bit (reset archive bit)                            | -    |
| dvanced Disk-based Backup |                                                                                |      |
| fictoredt SQL             | Eles accessed in 30 days                                                       |      |
| fictosoft Exchange        | F Has the Microsoft Charges Journal & available                                |      |
| fictosoft Sharemont       |                                                                                |      |
| ather Destrict            | E Beserve tree on back up and delete                                           |      |
| inania                    | Collect additional information for synthetic backup and for true image restore |      |
| 92                        |                                                                                |      |
| lefulare SMS              |                                                                                |      |
| inux. Unix. and Macintosh | 1 (verily area packup Combined                                                 |      |
| OMP                       | Compression type:                                                              |      |
| relerprise Vault          | Hardware II available, otherwise none]                                         | *    |
| Mware                     |                                                                                |      |
| ficrosoft Hyper V         |                                                                                |      |
| lotification              |                                                                                |      |
| eclusions                 |                                                                                |      |
| equency                   |                                                                                |      |
| chedule                   |                                                                                |      |
|                           |                                                                                |      |
|                           |                                                                                |      |
|                           |                                                                                |      |
|                           |                                                                                |      |
|                           |                                                                                |      |
|                           |                                                                                |      |
|                           |                                                                                |      |
|                           |                                                                                |      |
|                           |                                                                                |      |
| ·                         |                                                                                |      |
|                           |                                                                                | a [] |

3. Lastly modify the schedule to meet the requirements of the template type.

For example, for the daily incremental backups disable the "**Day Interval** setting and enable the **Recurring Week Days** setting, then select the days of the week to run the job. Also set the **Time** interval to meet the backup window requirements.

|                                                                                                    | r Schedule                                                                                                    |   |
|----------------------------------------------------------------------------------------------------|----------------------------------------------------------------------------------------------------|---|
| Destination<br>Device and Media<br>Settings                                                                                                    | Current date and time<br>01/04/2010 16:40:47                                                                                                    |   |
| General<br>Advanced<br>PavPort Consands<br>Network and Seculty<br>Advanced Dat-based Backup<br>Microsoft SUL<br>Microsoft Sub-America<br>Microsoft SharePoint<br>Microsoft ScharePoint<br>Microsoft Advanced<br>Nacota Advanced<br>Data<br>Data<br>Data<br>Data<br>Microsoft Sub-<br>Microsoft Advanced<br>Nacional ScharePoint<br>Microsoft Advanced<br>Nacional ScharePoint<br>Microsoft Advanced                                                                                                    | Schedule         C           C         Run according to rules for this template           C         Run according to gchedule and run according to rules for this template           Latit Schedule Details         Effective date: 18/01/2010           The relation         State or date: than 23 00:00           d Schedule Details         X                                                                                                    | 1 |
| Temperatural Calendar<br>NOMP Creption Vaul<br>Vitware<br>Notocolt Hyper V<br>Notocolt Hyper V<br>Notocolt Hyper V<br>Notocolt Hyper V<br>Notocolt Hyper V<br>Schedule<br>Edit Cal                                                                                                    | Schedule         Discussion Dates           Image: Schedule Dates         Hory 2010         June 2010           Image: Schedule Dates         Hory 2010         June 2010         June 2010           Image: Schedule Dates         Hory 2010         June 2010         June 2010         June 2010           Image: Schedule Dates         Hory 2010         June 2010         June 2010         June 2010         June 2010           Image: Schedule Dates         Hory 2010         June 2010         June 2010         June 2010         June 2010           Image: Schedule Dates         Hory 2010         June 2010         June 2010         June 2010         June 2010           Image: Schedule Dates         June 2010         June 2010         June 2010         June 2010         June 2010           Image: Schedule Dates         June 2010         June 2010         June 2010         June 2010         June 2010         June 2010           Image: Schedule Dates         June 2010         June 2010 |   |
| 11 Di<br>12 Di<br>12 Di | ey Interval<br>Fective Date<br>me Window<br>Select All Deselect All 46<br>P P P P P P T T                                                                                                    |   |

4. Once the three existing templates have been modified, a new Yearly template needs to be created using the same principles.

The default template rules ensure that Weekly backups supersede Daily Backups and Monthly backups supersede Weekly backups, if start times conflict, and can remain. Three further rules can be created to ensure that Yearly backups supersede the other three backup types.

| ay mane.                                                                                                    | Backup                                                 | to D2D CIFS GFS Policy                                                                                                    |                                                        |                          |                   |                |
|----------------------------------------------------------------------------------------------------|--------------------------------------------------------|----------------------------------------------------------------------------------------------------|--------------------------------------------------------|--------------------------|-------------------|----------------|
| cy description:                                                                                                    | Modified                                               | d GFS Policy for use with CIFS                                                                                                    | shares on D2                                           | D Device                 |                   |                |
| b templates                                                                                                    |                                                        |                                                                                                    |                                                        |                          |                   |                |
| Template Name                                                                                                    |                                                        | Schedule Type                                                                                                    | Job Type                                               | Job Method               | Device            | Media Set      |
| Daily Incremental                                                                                                    | Backup                                                 | Run according to schedule                                                                                                    | Backup                                                 | Incremental              | D2D-C2C83018NY_Ba | Daily Incre    |
| Monthly Full Back                                                                                                    | up                                                     | Run according to schedule                                                                                                    | Backup                                                 | Full                     | D2D-C2C83018NY_Ba | Keep Data      |
| Weekly Full Backs                                                                                                    | ap .                                                   | Run according to schedule                                                                                                    | Backup                                                 | Full                     | D2D-C2C83018NY_Ba | Weekly Ful.    |
| Yearly Full Backup                                                                                                    | p                                                      | Run according to schedule                                                                                                    | Backup                                                 | Full                     | D2D-C2C83018NY_Ba | Yealy Full     |
| New Template                                                                                                    | Edit                                                   | emplate Delete Templat                                                                                                    | *                                                      |                          | 1                 | nport Tenplate |
| New Template .                                                                                                    | Edit T                                                 | Template Delete Templat                                                                                                    | *                                                      |                          | 1                 | nport Template |
| New Template                                                                                                    | Edit T<br>nal)                                         | Template Delete Templat                                                                                                    | e j                                                    | Backup.                  | 1                 | nport Template |
| New Template<br>emplate sules (option<br>Il start times confil<br>Il start times confil                                                   | nal)<br>ct, Week<br>ct, Yearly                         | emplate Delete Templat<br>ly Full Backup supersedes Daily<br>Full Backup supersedes Daily                                                               | e<br>ly Incremental<br>Incremental I                   | Backup.<br>Iackup        | 2                 | nport Template |
| New Template<br>emplate rules (option<br>II start times confil<br>II start times confil<br>II start times confil                          | Edit T<br>nal)<br>ct, Week<br>ct, Yearly<br>ct, Yearly | emplate Delete Templat<br>Iv Full Backup supersedes Daly<br>Full Backup supersedes Daly<br>Full Backup supersedes Daly                                  | e<br>ly Incremental<br>Incremental B<br>Hy Full Backs  | Backup.<br>Lackup.<br>p  | 1                 | nport Template |
| New Template<br>Implate rules (option<br>If start times confil<br>If start times confil<br>If start times confil<br>If start times confil | Edit T<br>nal)<br>ct, Week<br>ct, Yearly<br>ct, Yearly | Template Delete Templat<br>by Full Backup supersedes Dail<br>Full Backup supersedes Dail<br>Full Backup supersedes Merri<br>Full Backup supersedes Weel | e<br>ly Incremental<br>Incremental E<br>bly Full Backu | Backup.<br>Jackup.<br>p. | 2                 | nport Template |

5. The last configuration step before actually creating the backup jobs is to create a Backup **Selection** list; this is the list of resources to be backed up.

In this example the Selection list is just going to contain the local media server backup.

If multiple servers are configured for backup, they will be queued to run sequentially in the backup job. In order to ensure that multiple backup streams run concurrently to the Backup-To-Disk folder (assuming the concurrency value for the folder is greater than 1) more backup selection lists can be created

| Selections                                                          | Selection list name:                     |                                                        |                     |           |                |   |
|---------------------------------------------------------------------|------------------------------------------|--------------------------------------------------------|---------------------|-----------|----------------|---|
| Resource Order<br>Resource Credentials<br>Priority and Availability | Local Media server                       | Load selections from existing list<br>Include *Exclude |                     |           | subdirectories |   |
|                                                                     | Selection list description:              |                                                        |                     |           | ile details    |   |
| Preferred Servers                                                   | View by Resource View Selection Details  | 1                                                      |                     |           |                |   |
|                                                                     | E - R L Al Resources                     |                                                        | Name A              |           | Comment        |   |
|                                                                     | B-2 T LOUGHTON-VM-BE2                    |                                                        | Domains             |           |                |   |
|                                                                     | IT M And CI                              |                                                        | Enterpri            | se Vault  |                |   |
|                                                                     | R A Morosoft SQL Server 1                | KUPENEC"                                               | C Bucund            | Resources |                |   |
|                                                                     | 🗈 🛃 📆 Shadow Copy Compone                | ents                                                   | Microsoft           | t Furba   |                |   |
|                                                                     | Favorite Resources     Unux/Unix Servers |                                                        | E # Mcrosoft ShareP |           |                |   |
|                                                                     |                                          |                                                        | E MOMP S            | ervers    |                |   |
|                                                                     | R Windows Systems                        |                                                        | 🔲 🔒 Oracle R        | nal Appl  |                |   |
|                                                                     | E B Domains                              |                                                        | User-de             | fined Sel |                |   |
|                                                                     | 🗷 🔠 😝 Oracle Real Application Clus       | iters                                                  | EI GP VMware        | vCenter   |                |   |
|                                                                     | B B NDMP Servers                         |                                                        |                     |           |                |   |
|                                                                     | Morosoft Sharehold Selections            | rems                                                   |                     |           |                |   |
|                                                                     | E - Enterprise Vault                     |                                                        |                     |           |                |   |
|                                                                     | B III 2 VMware vCenter and ESX 5         | ervers                                                 |                     |           |                |   |
|                                                                     | 🛞 🔠 🔠 Microsoft Exchange Databa          | ese Availability Grou                                  |                     |           |                |   |
|                                                                     |                                          |                                                        | 4                   |           |                |   |
|                                                                     |                                          |                                                        |                     |           |                | - |

6. The last step in the process is to create backup jobs based on the Policy and Selection Lists. Select the **New Jobs Using this policy** option from the tasks panel, then select the **Selection lists** for which jobs will be generated.

| 🛞 New Jo               | obs Using Policy                                                   |       |
|------------------------|--------------------------------------------------------------------|-------|
| To create<br>check box | ; jobs using the selected policies and selection lists, clic<br>c. | k the |
| Selected               | policies:                                                          |       |
| Backup                 | to D2D CIFS GFS Policy                                             | ×     |
| Selection              | lists:                                                             |       |
| Back Up                | Name A                                                             |       |
| D                      | File Server 1<br>Local Media server                                |       |
|                        | OK Cancel                                                          | Help  |

7. The jobs will be created and will run according to the schedule and rotation scheme defined.

|                                                                                                    | 0 50                             | 6 80             | 0.00                        |                 |               |              | Buchura  |                           |                  |
|----------------------------------------------------------------------------------------------------|----------------------------------|------------------|-----------------------------|-----------------|---------------|--------------|----------|---------------------------|------------------|
| Home Job Setu                                                                                                    | p Job Monitor Alerts             | Reports Device   | in Media                    |                 |               | 2            | Bestore  | Search Knowled            | tpe Base         |
| Decrease Priority                                                                                                    | Jobs - 8 Items                   |                  |                             |                 |               |              | Filters  | All jobs                  | -                |
| View Summary                                                                                                    | Job Name / Job Type              | Device Name      | Media Set                   | Job Method      | Overwrite     | Recurring    | Priority | Policy                    | Selection List   |
| Backup Tasks 0                                                                                                    | File Server 1-8a Backup          | D2D-C2C83018NY   | Daily Incremental           | Incremental     | Yes           | Yes          | Medium   | Backup to D2D C           | File Server 1    |
| New York                                                                                                    | File Server 1-Ba Backup          | D2D-C2C83018NY   | Keep Data Infinitel         | Full            | Yes           | Yes          | Medium   | Backup to D2D C           | File Server 1    |
| New job                                                                                                    | File Server 1-8a Badup           | D2D-C2C83018NY   | Weekly Full Backup          | Full            | No            | Yes          | Medum    | Backup to D2D C           | File Server 1    |
| New job using wizard                                                                                                    | File Server 1-8a Backup          | D2D-C2C83018NY   | Yearly Full Backup          | Ful             | Yes           | Yes          | Medium   | Backup to D3D C           | File Server 1    |
| data                                                                                                    | Local Media serv Backup          | D2D-C2C83018NY   | Daily Incremental           | Incremental     | Yes           | Yes          | Medum    | Badrup to D2D C           | Local Media serv |
| New job to duplicate                                                                                                    | Local Media serv Backup          | D2D-C2C83018NY   | Keep Data Infinitel         | Ful             | Yes           | Yes          | Medium   | Backup to D2D C           | Local Media serv |
| backup sets                                                                                                    | Local Media serv Backup          | D2D-C2C83018NY   | Weekly Full Backup          | Full            | No            | Yes          | Medum    | Backup to D2D C           | Local Media serv |
|                                                                                                    | Local Media serv Backup          | D2D-C2C83018NY   | Yearly Full Backup          | Ful             | Yes           | Tes          | Medium   | Backup to D2D C           | Local Media serv |
| Restore Tasks 🏾 🎗                                                                                                    |                                  |                  |                             |                 |               |              |          |                           |                  |
| New job                                                                                                    | Policies - 4 Items               |                  |                             |                 |               |              | -        |                           |                  |
| New yoo using waters                                                                                                    | Delay Name                       | / Ballou Descrip | line .                      |                 |               |              |          |                           |                  |
| Policy Tasks 2                                                                                                    | Policy name                      | Modified CES     | National Rest and with CITE | E abarar on IV  | D Device      |              | _        |                           |                  |
| Name of Street                                                                                                    | Deduate Back of Fate (2001)      | A conductor or o | roncy for use mini car      | s shares on Us  | ar Device     | adam strates |          |                           |                  |
| New policy spins winned                                                                                                    | Mada Datation (2001)             | A ready to se    | a policy that you can a     | sustanias for a | Canodiation   | Eather Con   | ····     |                           |                  |
| New John union collect                                                                                                    | 1000 H00001 00001                | A ready to us    | e pointy that you can i     | customize for a | oranularie,   | rever, son   | 2        |                           |                  |
| Palata jobs coasted by                                                                                                    | verry 00001                      | A ready-to-ut    | e poscy mac you can a       | customate to ru | n a venny ope | racon separa | l5       |                           |                  |
| policy                                                                                                    |                                  |                  |                             |                 |               |              |          |                           |                  |
| View policy protected                                                                                                    |                                  |                  |                             |                 |               |              |          |                           |                  |
| resources report                                                                                                    |                                  |                  |                             |                 |               |              |          |                           |                  |
|                                                                                                    |                                  |                  |                             |                 |               |              |          |                           |                  |
| Selection List Tasks A                                                                                                    |                                  |                  |                             |                 |               |              |          |                           |                  |
| New backup selection list                                                                                                    | Paulo of Calculate Lints - 2 hos | -                |                             |                 |               |              |          | [                         |                  |
| New restore selection list                                                                                                    | backup belection Lists - 2 ten   | •                |                             |                 |               |              | Filter:  | All backup selection list | 8 💌              |
| New jobs using policy                                                                                                    | Selection List Name              | / Description    |                             |                 |               |              |          |                           |                  |
| Delete jobs created by                                                                                                    | File Server 1                    |                  |                             |                 |               |              |          |                           |                  |
| policy                                                                                                    | Local Media server               |                  |                             |                 |               |              |          |                           |                  |
| Search backup selection                                                                                                    |                                  |                  |                             |                 |               |              |          |                           |                  |
| 1803                                                                                                    |                                  |                  |                             |                 |               |              |          |                           |                  |
| Backup Strategy Tasks                                                                                                    |                                  |                  |                             |                 |               |              |          |                           |                  |
| the second second |                                  |                  |                             |                 |               |              |          |                           |                  |
| then are the distantial                                                                                                    |                                  |                  |                             |                 |               |              |          |                           |                  |
| percent organized                                                                                                    |                                  |                  |                             |                 |               |              |          |                           |                  |
| recovery<br>New tables automatically                                                                                                    |                                  |                  |                             |                 |               |              |          |                           |                  |

## Housekeeping considerations

For the initial backups new Backup-To-Disk files will be created for every new backup, however, as soon as sessions reach their protection expiration, Backup Exec will overwrite each file in turn as a new job starts.

Because the backups are configured to use one Backup-To-Disk file per backup the housekeeping process will not start until the new backup has completed and thus will not interfere with the backup. However, if multiple jobs are running concurrently but do not finish at the same time there will be some housekeeping interaction with the other backups. In order to avoid this, some tuning of the backup start times can be made in order to better align the backup finish times. This, however, means that a new policy with different templates is needed for each backup job.

| Else Edst Vyew Actions Help         Packup         Perform finishing steps in your backup/template design.         Fliesystem         Save as         Save the newly created backup/template.         Image: Save Backup As         Image: Templates         Save Backup As         Image: Templates         Save Backup As         Image: Templates         Save Backup As         Image: Templates         Image: Templates         Save Backup As         Image: Templates         Image: Templates         Save Backup As         Image: Templates         Image: Templates         Save Backup As         Image: Templates         Save Backup As         Image: Templates         Image: Templates         Save Backup As         Image: Templates         Image: Templates         Save Backup Provide a group, where you want to save your         Image: Templates         Image: Templates         Image: Templates         Image: Templates         Image: Templates         Image: Templates         Image: Templates         Image: Templates         <                                                                                                    | 💼 Backup - New1 - HP Data Pro                                        | tector Manager                                                                                                    |
|----------------------------------------------------------------------------------------------------|----------------------------------------------------------------------|----------------------------------------------------------------------------------------------------|
| Backup         Backup         Backup         Backup         Backup         Backup         Backup         Backup         Backup         Backup         Backup         Backup         Backup         Backup         Backup         Backup         Backup         Backup         Save as         Save backup/template         Save Backup As         Backup         Type the name and select a group, where you want to save your         Image: Type the name and select a group, where you want to save your         Image: Type the name and select a group, where you want to save your         Image: Type the name and select a group, where you want to save your         Image: Type the name and select a group, where you want to save your         Image: Type the name and select a group, where you want to save your         Image: Type the name and select a group         Image: Type the name and select a group         Image: Type the name and select a group         Image: Type the name and select a group         Image: Type the name and select a group         Image: Type the name and select a group         Image: Type the name and select                                                                                                    | Eile Edit View Actions Help                                          |                                                                                                    |
| Perform finishing steps in your backup/template design.         Image: Save at         Save at         Save the newly created backup/template.         Image: Save Backup As         Image: Type the name and select a group, where you want to save your         Image: Type the name and select a group, where you want to save your         Image: Type the name and select a group, where you want to save your         Image: Type the name and select a group, where you want to save your         Image: Type the name and select a group, where you want to save your         Image: Type the name and select a group, where you want to save your         Image: Type the name and select a group, where you want to save your         Image: Type the name and select a group, where you want to save your         Image: Type the name and select a group, where you want to save your         Image: Type the name and select a group, where you want to save your         Image: Type the name and select a group, where you want to save your         Image: Type the name and select a group, where you want to save your         Image: Type the name and select a group, where you want to save your         Image: Type the name and select a group         Image: Type the name and select a group         Image: Type the name and select a group         Image: Type the name and select a group         Image: Type the name and select a group | Backup                                                               |                                                                                                    |
|                                                                                                    | Backup<br>Backup<br>Backup Specifications<br>Telesystem<br>Templates | Perform finishing steps in your backup/template design.      Perform finishing steps in your backup/template design.      Save as     Save the newly created backup/template.      Save the newly created backup/template.      Save Backup As      Type the name and select a group, where you want to save your     new backup specification      Name      Local Server Backup Rotation      Sup      Mame      Local Server Backup Rotation      Sup      OK      Cancel      Help |
| KB Objects       Marka > Firish       Cancel         KB Objects       Marka > H       4 > H       Backup - New1 = Marka                                                                                                    | 跑 Objects "冒 Tasks                                                   | K 4 > M Backup - New1 = M                                                                                                    |

The backups will now run according to the new schedule, for initial backups new backup files will be created. When backup protection expires, e.g. after 1 week of incremental backups, the previous backup files will be overwritten. Overwriting of the backup files will result in Housekeeping work being generated; this will run in parallel with the backup process and could cause a slight reduction in performance. During the backup, Backup Exec creates two files, one is the backup data file depot which grows throughout the backup, the other is a temporary file of 15MB which is removed when the backup completes.

## About this guide

This guide provides information about:

- Provides step by step instructions on configuring a D2D NAS CIFS device on Symantec Backup Exec 2010
- Describes the Symantec Backup Exec 2010 backup folder configuration options and identifies what settings to use with HP D2D NAS CIFS shares.
- Describes how to implement a full end-to-end recovery solution from a target D2D Backup System with D2D NAS CIFS shares using Symantec Backup Exec 2010

## Intended audience

This guide is intended for users who install, operate and maintain the HP StoreOnce D2D Backup System.

This guide assumes a basic working knowledge of Symantec Backup Exec 2010 and that it has been installed correctly by loading the appropriate Media Agents and licences.

## **Related documentation**

In addition to this guide, the following document provides related information:

- HP StoreOnce Backup System Concepts Guide: If you are new to the HP StoreOnce Backup System, it is a good idea to read this guide before you configure your system. It describes the StoreOnce technology.
- *HP StoreOnce Backup System User Guide*: This guide contains detailed information on using the Web Management Interface. It also contains troubleshooting information, including details on replacing failed or failing hard disks.
- D2D Best Practices for VTL, NAS and Replication implementations: This white paper advises how to plan the workload being placed on the HP StoreOnce Backup System in order to optimize performance and minimize the impact of deduplication, replication and housekeeping operations competing for resources. It is regularly updated.

You can find these documents from the Manuals page of the HP Business Support Center website: http://www.hp.com/support/manuals

In the Storage section, click Storage Solutions and then select your product.

## Document conventions and symbols

#### Table 1 Document conventions

| Convention                                      | Element                                                                                                    |
|-------------------------------------------------|----------------------------------------------------------------------------------------------------|
| Blue text: Table 1 (page 25)                    | Cross-reference links and e-mail addresses                                                                                                    |
| Blue, underlined text: <u>http://www.hp.com</u> | website addresses                                                                                                    |
| Bold text                                       | <ul> <li>Keys that are pressed</li> <li>Text typed into a GUI element, such as a box</li> <li>GUI elements that are clicked or selected, such as menu and list items, buttons, tabs, and check boxes</li> </ul> |
| Italic text                                     | Text emphasis                                                                                                    |

#### Table 1 Document conventions (continued)

| Convention             | Element                                                                                                    |
|------------------------|----------------------------------------------------------------------------------------------------|
| Monospace text         | <ul> <li>File and directory names</li> <li>System output</li> <li>Code</li> <li>Commands, their arguments, and argument values</li> </ul> |
| Monospace, italic text | <ul><li>Code variables</li><li>Command variables</li></ul>                                                                                |
| Monospace, bold text   | Emphasized monospace text                                                                                                    |

Marning! Indicates that failure to follow directions could result in bodily harm or death.

- Δ CAUTION: Indicates that failure to follow directions could result in damage to equipment or data.
- IMPORTANT: Provides clarifying information or specific instructions.

NOTE: Provides additional information.

## HP technical support

For worldwide technical support information, see the HP support website:

http://www.hp.com/support

Before contacting HP, collect the following information:

- Product model names and numbers
- Technical support registration number (if applicable)
- Product serial numbers
- Error messages
- Operating system type and revision level
- Detailed questions

## HP websites

For additional information, see the following HP websites:

- <u>http://www.hp.com</u>
- <u>http://www.hp.com/go/ebs</u>
- <u>http://www.hp.com/go/connect</u>
- <u>http://www.hp.com/go/storage</u>
- <u>http://www.hp.com/service\_locator</u>
- <u>http://www.hp.com/support/manuals</u>
- <u>http://www.hp.com/support/downloads</u>

## Documentation feedback

HP welcomes your feedback.

To make comments and suggestions about product documentation, please send a message to <u>storagedocs.feedback@hp.com</u>. All submissions become the property of HP.

## Index

## A

access permissions, 8 AD authentication, 4 configuring, 6 audience, 25 authentication modes, 4

## В

backup policy, 20 backup rotation scheme best practices, 18 backup-to-disk folder, 13 best practice, 13, 18

### С

check share accessible, 12 CIFS server, 4 CIFS targety, 12 configure AD authentication, 6 backup policy, 20 backup rotation scheme, 18 CIFS server, 4 media set, 18 user authentication, 5 conventions document, 25 text symbols, 26 create backup-to-disk folder, 13 CIFS target, 12 create shares, 8

### D

document conventions, 25 related documentation, 25 documentation HP website, 25 providing feedback, 26 domain, 6

### Н

help obtaining, 26 host(A) record, 7 housekeeping, 24 HP technical support, 26

#### J

join domain, 6

#### Μ

media set, 18

## Ρ

Pointer(PTR) record, 7

#### R

related documentation, 25

### S

services, 6, 11 share check accessible, 12 symbols in text, 26

#### Т

technical support HP, 26 service locator website, 26 text symbols, 26

#### U

user authentication, 4 configuring, 5

#### W

websites HP , 26 product manuals, 25